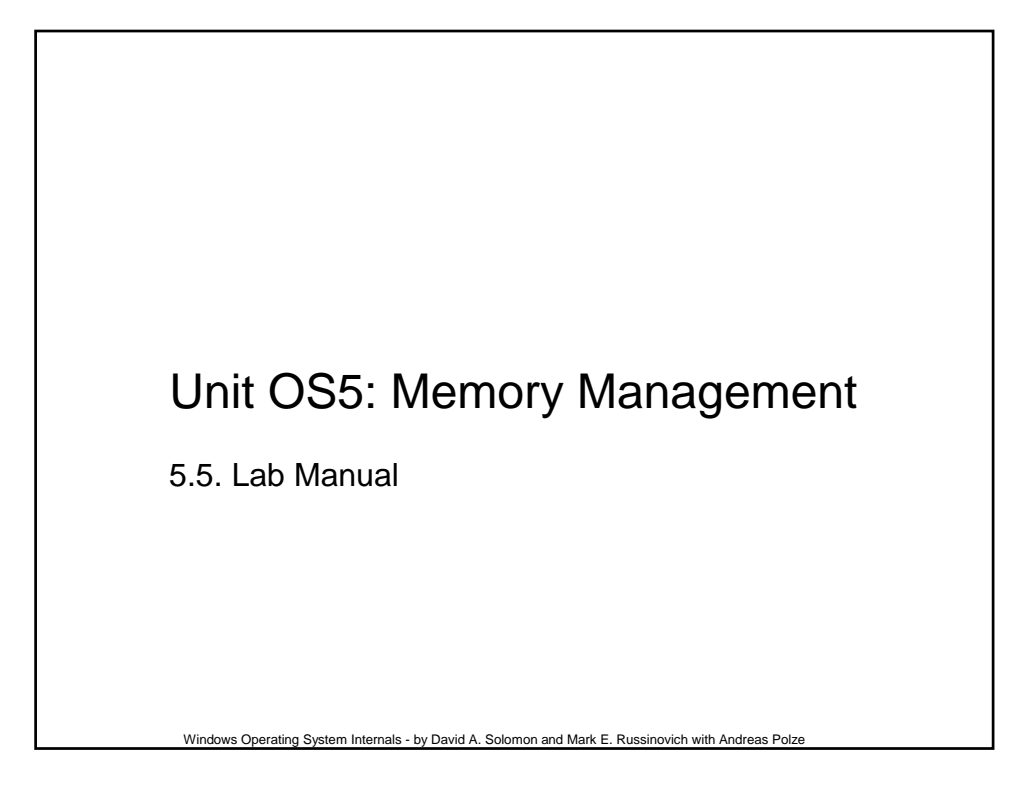

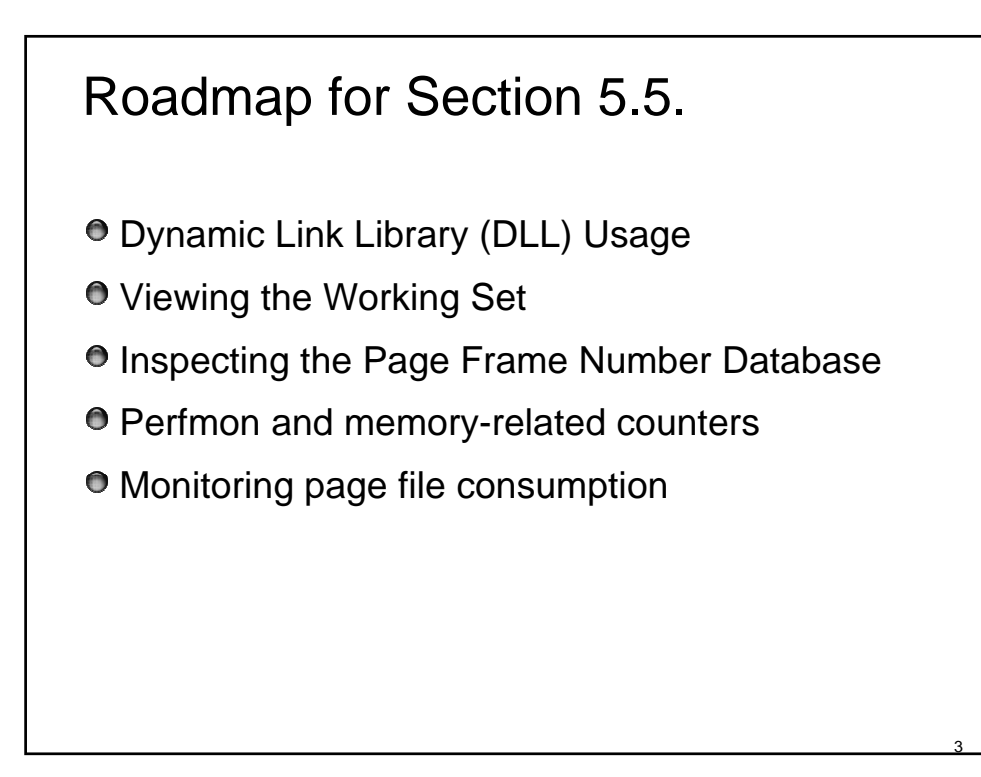

| Viewing DLLs and Memory Mapped                              |                         |                    |                         |                   |                |  |  |  |
|-------------------------------------------------------------|-------------------------|--------------------|-------------------------|-------------------|----------------|--|--|--|
|                                                             |                         |                    |                         |                   |                |  |  |  |
| Filos                                                       |                         |                    |                         |                   |                |  |  |  |
| LIE2                                                        |                         |                    |                         |                   |                |  |  |  |
|                                                             |                         |                    |                         |                   |                |  |  |  |
| 😻 Process Explorer - Sysinternals: www.sysinternals.com 📃 🔲 |                         |                    |                         |                   |                |  |  |  |
| File Options View Process Find DLL Help                     |                         |                    |                         |                   |                |  |  |  |
|                                                             | III 🕆 🛍 🕸               | De Antonio         | h mananan -             | months            | A              |  |  |  |
| Process                                                     | PID CPU                 | J Description      | Compan                  | Priority          |                |  |  |  |
| ? internat.exe                                              | 1248                    | Keyboard Langu     | a Microsoft             | 8                 |                |  |  |  |
| 🗟 wcescomm.exe                                              | 1148                    | Connection Man     | a Microsoft             | 8                 |                |  |  |  |
| CmLUC.exe                                                   | 1304                    |                    |                         | 8                 |                |  |  |  |
| fi B PcfMar.exe                                             | 1064                    | PCF Manager Lo     | Phoenix                 | 8                 |                |  |  |  |
| explorer.exe                                                | 1356                    | Windows Explore    | er Microsoft            | 8                 |                |  |  |  |
| FI CMD.EXE                                                  | 740                     | Windows NT Co      | Microsoft               | 8                 |                |  |  |  |
| 27 procexp.exe                                              | 1616 2.91               | Sysinternals Proc  | Sysintern               | 13                |                |  |  |  |
| 2 notepad.exe                                               | 1672                    | Notepad            | Microsoft               | 8                 |                |  |  |  |
| Name                                                        | Path                    | [                  | Description 🗸           | Company Name      | Version        |  |  |  |
| WMHook.dll                                                  | D:\Program Files\Sony\J | og Dial Utility\ W | /MHook                  | Sony Corporation  | 1.00.0000.0001 |  |  |  |
| WINSPOOL DRV                                                | C:\WINNT\system32\W     | NSPOOL.DRV W       | /indows Spooler Driver  | Microsoft Corpora | 5.00.2195.6659 |  |  |  |
| SHELL32.DLL                                                 | C:\WINNT\system32\SH    | IELL32.DLL W       | /indows Shell Comm      | Microsoft Corpora | 5.00.3900.7032 |  |  |  |
| KERNEL32.DLL                                                | C:\WINNT\system32\KE    | RNEL32.DLL W       | /indows NT BASE A       | Microsoft Corpora | 5.00.2195.6946 |  |  |  |
| USER32.DLL                                                  | C:\WINNT\system32\U9    | ER32.DLL W         | /indows 2000 USER       | Microsoft Corpora | 5.00.2195.7032 |  |  |  |
| imm32.dll                                                   | C:\WINNT\system32\im    | m32.dll W          | /indows 2000 IMM3       | Microsoft Corpora | 5.00.2195.6655 |  |  |  |
| SHLWAPI.DLL                                                 | C:\WINNT\system32\SH    | ILWAPI.DLL S       | hell Light-weight Utili | Microsoft Corpora | 6.00.2800.1612 |  |  |  |
| rport4.dll                                                  | C:\WINNT\system32\rpd   | srt4.dll R         | emote Procedure Ca      | Microsoft Corpora | 5.00.2195.6904 |  |  |  |
| NTDLL.DLL                                                   | C:\WINNT\system32\N1    | DLL.DLL N          | T Layer DLL             | Microsoft Corpora | 5.00.2195.6899 |  |  |  |
| 1                                                           |                         |                    |                         |                   |                |  |  |  |

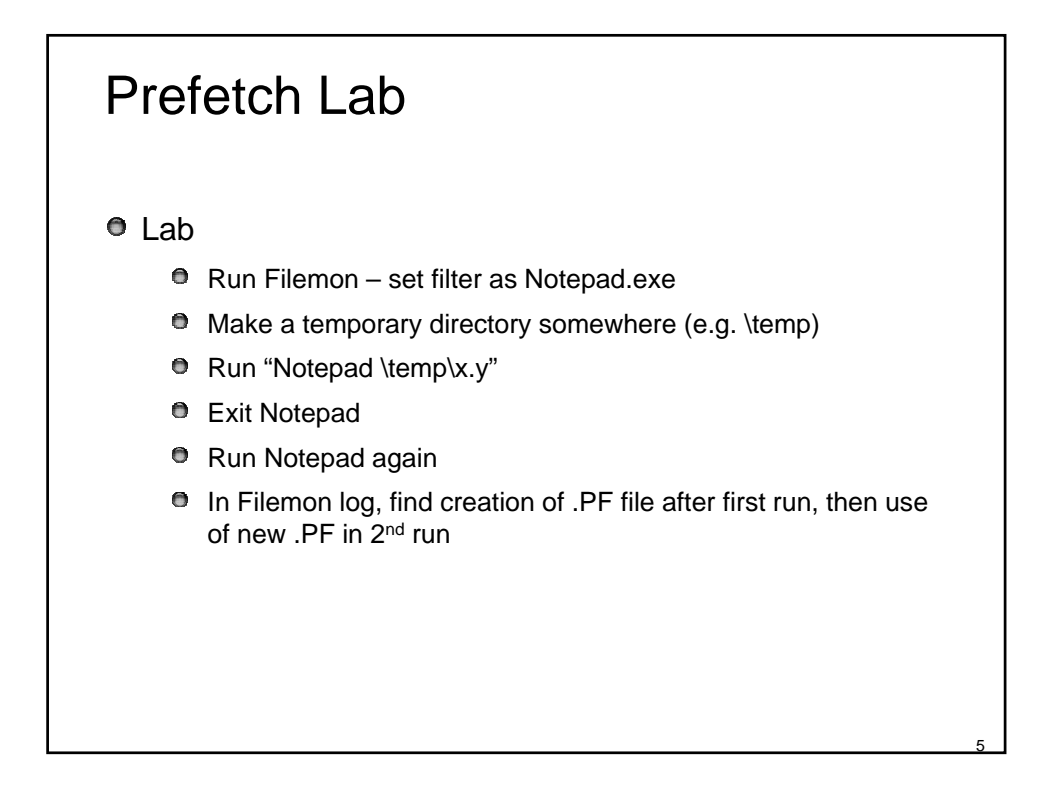

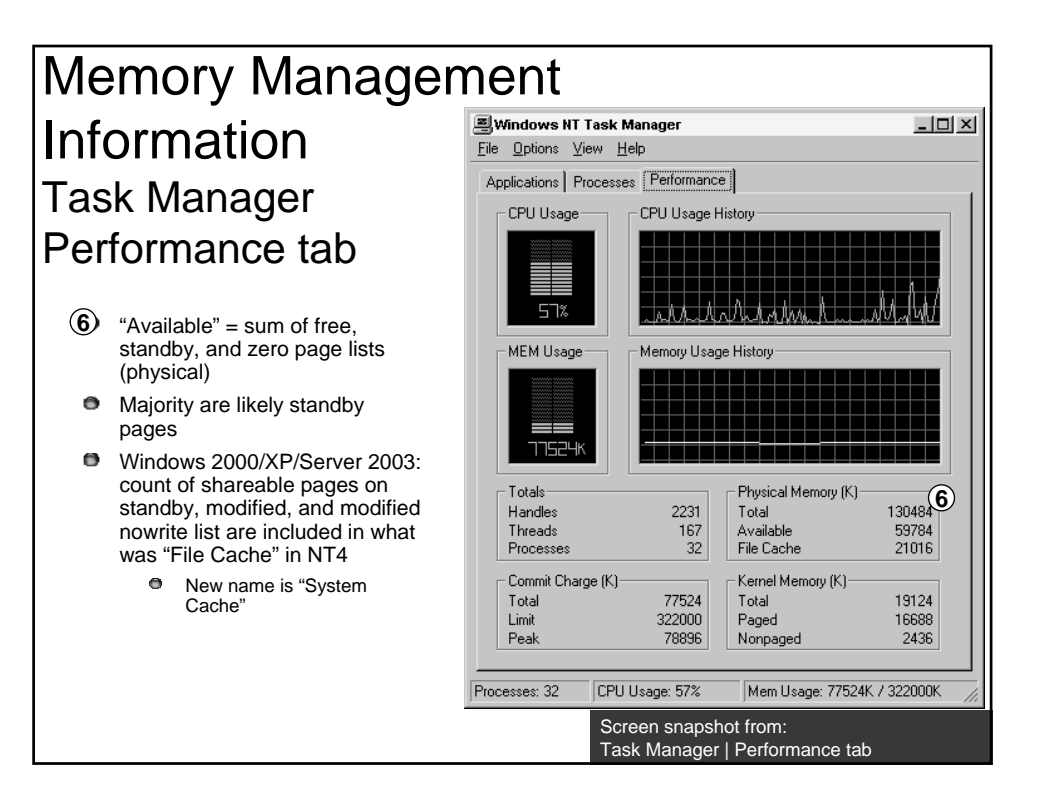

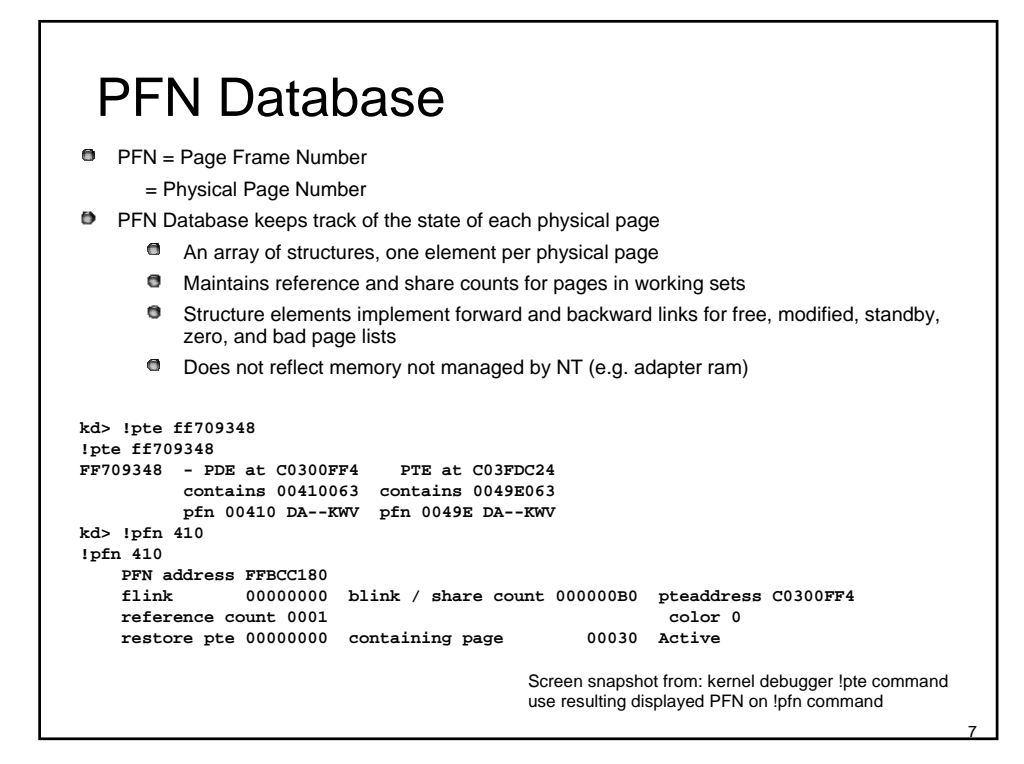

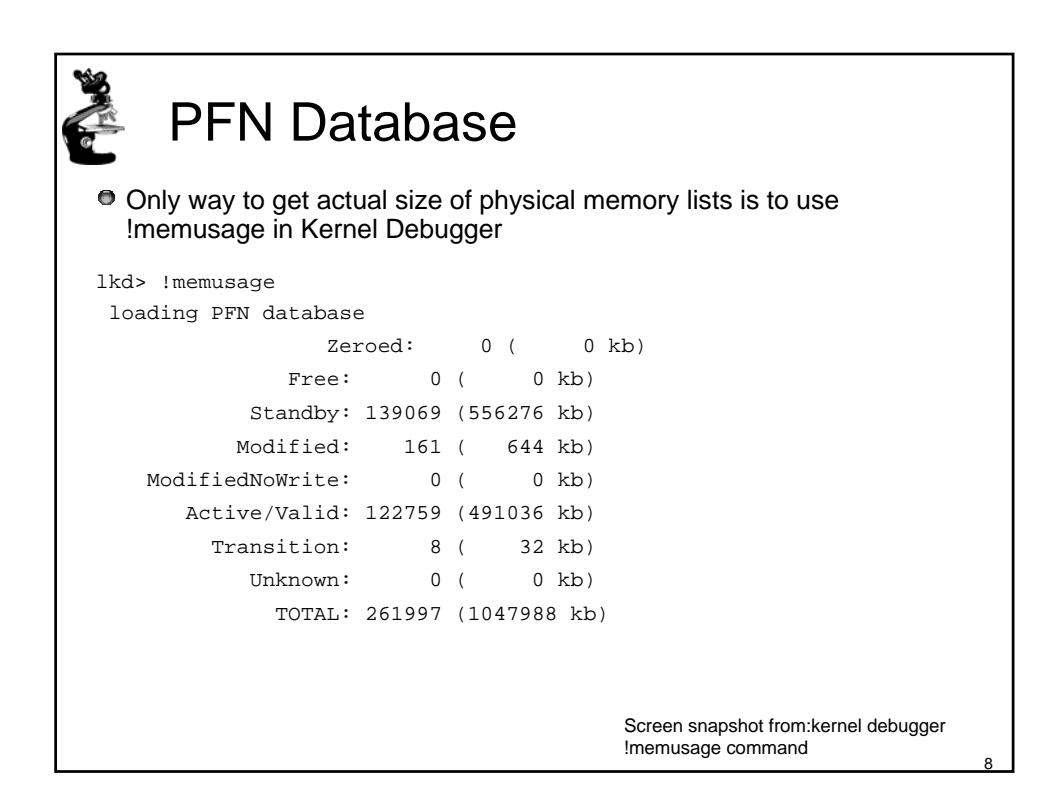

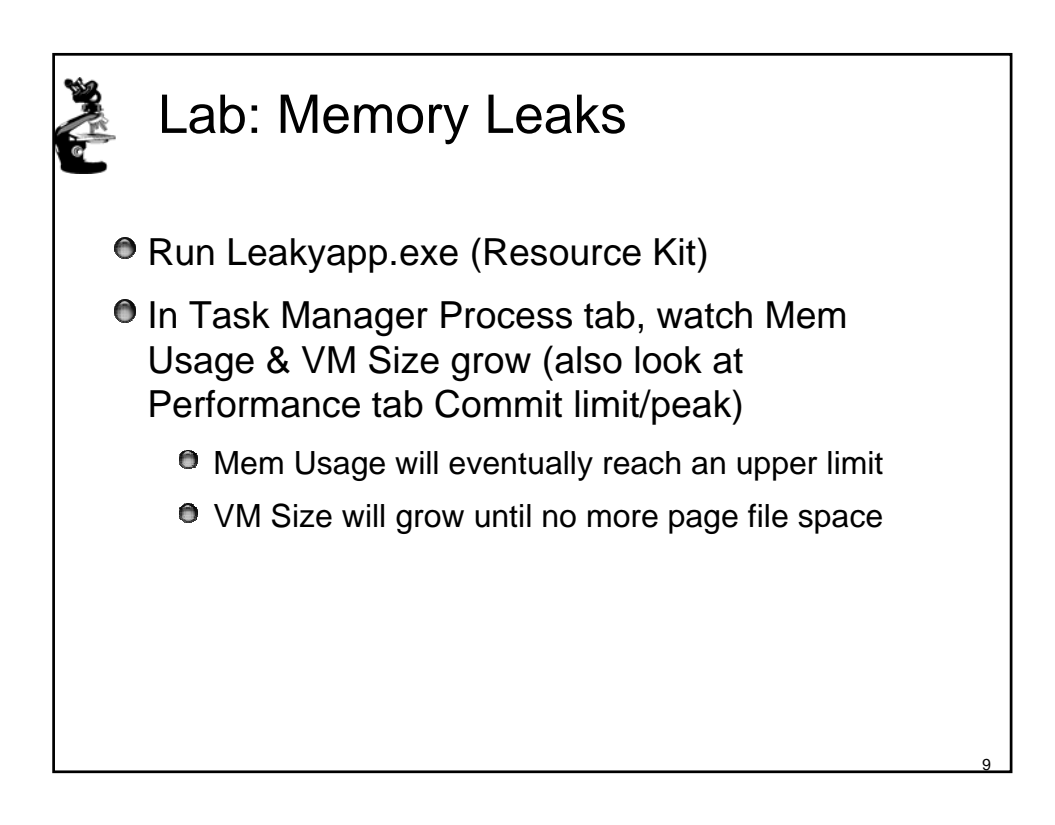

| 🗱 Command Prompt                                                                                                    |                                                                                                    |                                                                                    | _                                                                                                    |                     |
|----------------------------------------------------------------------------------------------------|----------------------------------------------------------------------------------------------------|------------------------------------------------------------------------------------|----------------------------------------------------------------------------------------------------|---------------------|
| SOFT: GetPrivateProfileST<br>SOFT: BaseDllIniFileNameL<br>SOFT: BaseDllCaptureIniFi<br>SOFT: BaseDllFindAppNameM<br>SOFT: RtlEqualUnicodeStri<br>SOFT: RtlEqualUnicodeStri | ringW : GetPrivateP<br>.ength+0x3a : BaseD1<br>leParameters+0x2c3<br>lapping+0x6 : 0x7f6f<br>ng+0xa : 0x7f6f503c<br>ng+0xa : 0x7f6f60b4 | ProfileIntW+0<br>lIniFileName<br>: 0x7f6f2000<br>449c                              | xa2<br>Length+0x3a                                                                                                    |                     |
| SOFT: WinHelpW : WinHelpW<br>SOFT: WinHelpA : HFill+Ox<br>SOFT: 0x01b43fd4 : 0xC<br>SOFT: RtlpHeapTsLocked :<br>SOFT: DragDrop_Term : Set<br>SOFT: Controls_EnterCriti     | v<br>kce<br>11b43fd4<br>RtlpHeapIsLocked<br>:PIDLPath+Oxe3<br>calSection : FindTo                                                       | ol+0×55                                                                            |                                                                                                    |                     |
| notepad.dbg Caused<br>ntdll.dbg Caused<br>comdlg32.dbg Caused<br>kernel32.dbg Caused<br>user32.dbg Caused<br>gdi32.dbg Caused<br>advapi32.dbg Caused<br>rocrt4.dbg Caused  | 9 faults had<br>88 faults had<br>8 faults had<br>55 faults had<br>51 faults had<br>15 faults had<br>13 faults had<br>4 faults had       | 10 Soft<br>42 Soft<br>4 Soft<br>46 Soft<br>46 Soft<br>11 Soft<br>13 Soft<br>3 Soft | 2 Hard faulted VA'<br>4 Hard faulted VA'<br>4 Hard faulted VA'<br>2 Hard faulted VA'<br>1 Hard faulted VA'<br>1 Hard faulted VA'<br>2 Hard faulted VA'<br>1 Hard faulted VA' | 5 5 5 5 5 5 5 5 5 5 |